NILU: TR 3/98

NILU

| NILU      | : | TR 3/98       |
|-----------|---|---------------|
| REFERANSE | : | O-8985        |
| DATO      | : | JUNE 1998     |
| ISBN      | : | 82-425-0987-5 |
|           |   |               |

## SAOZ

## Bruksanvisning for Realtime-program, Recv476

Britt Ann K. Høiskar

**Norsk institutt for luftforskning** Norwegian Institute for Air Research Postboks 100 - N-2007 Kjeller - Norway

## Innhold

| 1. Innledning                              | 2 |
|--------------------------------------------|---|
| 2. Start av Realtime-programmet, "Recv476" | 2 |
| 3. Editor-mode (EM)                        | 3 |
| 3.1 Endre instrumentparametere             | 4 |
| 3.2 Test av SAOZ-systemet                  | 4 |
| 4. Realtime-mode (RTM)                     | 6 |
| 5. Måle lampespekter/kalibreringsspekter   | 6 |

#### SAOZ

#### Bruksanvisning for Realtime-program, Recv476

#### 1. Innledning

Hensikten med denne rapporten er å gi en oversikt over hvordan Realtimeprogrammet virker, slik at man skal være i stand til å starte målinger med SAOZinstrumentet, samt å kunne utføre nødvendige tester av instrumentet og endringer i konfigurasjonen.

Realtime-programmet som styrer SAOZ-instrumentet kan kjøres i to moder, Realtime-mode (RTM) og Editor mode (EM). I RTM tas det spekter kontinuerlig og spektrene lagres til fil. Hvis måleparametere skal endres (f.eks. hvor ofte det skal tas målinger) eller man ønsker å teste instrumentet (f.eks. mørkestrømsnivået), må man kjøre Realtime-programmet i EM.

#### 2. Start av Realtime-programmet, "Recv476"

Realtime-programmet startes ved å dobbeltklikke på ikon med navn "Recv476". Man får da opp en meny som viser konfigurasjonen til SAOZ-instrumentet. Tabell 1 gir en oversikt over de ulike kommandoene.

Breddegrad, lengdegrad og høyde over havet fås vha. GPS. Det som er satt i menyen brukes derfor ikke i andre deler av programmet.

| Kommando | Funksjon                         | Kommentar                            |
|----------|----------------------------------|--------------------------------------|
| 1        | Skriver AV/PÅ                    | Ingen skriver er tilknyttet systemet |
| S        | Com1 AV/PÅ                       | Skal være PÅ                         |
| 1        | Kun for ballong SAOZ             |                                      |
| P        | Kun for ballong SAOZ             | Skal være AV                         |
| 2        | Kun for ballong SAOZ             | Skal være AV                         |
| Т        | Maks. størrelse på data filer    | Skal være 100 kByte                  |
| N        | Lavest tillatte signalnivå.      | Skal settes til 0                    |
| D        | Maks. tid DATA fil kan være åpen | Skal settes til ?                    |
| M        | Skjerm type                      | Skal settes til Colour               |
| X        | Lengdegrad                       | Øst (-), Vest (+)                    |
| Y        | Breddegrad                       | Nord (+), Sør (-)                    |
| Z        | Høyde over havet                 |                                      |
| G        | GPS AV/PÅ                        | Alltid PÅ                            |
| R        | Grafikk AV/PÅ                    |                                      |
| H        | Kun for ballong SAOZ             | Må være AV                           |
| С        | Kun for ballong SAOZ             |                                      |
| E        | Kun for ballong SAOZ             | Må være AV                           |
| 0        | Kun for ballong SAOZ             | Må være av                           |
|          |                                  |                                      |

 Tabell 1:
 Oversikt over kommandoer i menyen til Recv476. Kommandoene som står i kursiv er kun for ballong SAOZ.

Tabell 1, forts.

| Kommando | Funksjon                        | Kommentar                    |
|----------|---------------------------------|------------------------------|
| F1       | Gå til Realtime mode            | Se kap. 4                    |
| F2       | Lagre meny                      |                              |
| F3       | Kun for ballong SAOZ            |                              |
| F4       | Kun for ballong SAOZ            |                              |
| F5       | Gå til Editor mode              | Se kap. 3                    |
| F6       | Kun for ballong SAOZ            |                              |
| F7       | Hent inn nyeste versjon av meny |                              |
| F8       | Kun for ballong SAOZ            |                              |
| F9       | Kun for ballong SAOZ            |                              |
| F10      | Stopp Recv476                   | Går direkte ut av programmet |
| ESC      | Stopp Recv476 (y/n)?            | Får spørsmål før programmet  |
|          |                                 | stopper                      |

#### 3. Editor-mode (EM)

Som nevnt ovenfor må man inn i Editor-mode for å endre instrumentparametrene. Dette skyldes at det er en "mini"-PC inne i spektrometerboksen som styrer instrumentet. For å endre instrumentparametrene må man logge seg inn på "mini"-PC'en og gjøre endringene der. Årsaken til at man har denne løsningen er at dette systemet også brukes i SAOZ-instrumenter som sendes opp i ballong. Da er det absolutt nødvendig med en "on-board" PC.

For å komme inn i Editor-mode (EM) må man

- 1. Slå av interface boksen. NB!
- 2. Vri bryter bak på boksen til Editor mode.
- 3. Vent noen sekunder og slå på Interface boksen.
- 4. Trykk på funksjonstast <F5>.

Vent til du får editor prompt: #>.

I Editor-mode kan man endre instrumentparametere, samt gjøre enkle men nødvendige tester for å se om instrumentet fungerer som det skal. Dette er nærmere beskrevet i avsnitt 3.1 og 3.2.

For å komme ut av Editor-mode må man:

- 1. Trykke på F10 slik at man får opp menyen.
- 2. Skru av interface boksen.
- 3. Vri bryter bak på boksen til Realtime-mode.
- 4. Vent noen sekunder og slå på Interface boksen.

Nå kan man gå in i Realtime-mode og starte måling av spekter ved å trykke F1.

#### 3.1 Endre instrumentparametere

I dette avsnittet gis det en oversikt over de viktigste parametrene man kan endre og hvordan dette gjøres.

1. Oversikt over hvordan de viktigste parametrene er satt

config 🚽

2. Sett nummer på første spekter

**counter 0**  $\rightarrow$   $\Rightarrow$  counter = 0, dvs nullstiller telleren

3. Sett lengden på en målesyklus

cycle 30  $\dashv$   $\Rightarrow$  30 sek. pr. målesyklus

4. Sett antall målinger som forventes i løpet av de neste 12 timer

| nummes 35 $\downarrow$ $\Rightarrow$ |               | Programmet lager en målesyklus ut fra hvor mang<br>målinger som ønskes i døgnet.                                                                                |  |
|--------------------------------------|---------------|----------------------------------------------------------------------------------------------------|--|
| 5. Sett måle modus                   |               |                                                                                                    |  |
| modemes ASAP                         | $\Rightarrow$ | SAOZ tar spekter kontinuerlig (ASAP = As Soon As Possible)                                                                                                    |  |
| modemes SZA .⊣                       | ⇒             | SAOZ tar spekter kontinuerlig når SZA (Solar Zenith<br>Angle) er nær 90 deg, mens den resten av dagen tar<br>spekter hver gang SZA har endret seg med X grader. |  |

SAOZ skal vanligvis kjøres i modemes SZA, men hvis man ønsker å teste programmet, så kan det være praktisk å ta spekter kontinuerlig.

NB! Parametrene skal aldri endres uten samtykke fra ansvarlig person på NILU.

#### 3.2 Test av SAOZ-systemet

Man kan teste om systemet fungerer som det skal ved å gjøre noen enkle tester. Dette bør man alltid gjøre før instrumentet plasseres ute for å teste at alt fungerer som det skal.

#### 1. Sjekk at den roterende skiven over inngangsspalten fungerer

Den roterende disken kan være i fire ulike posisjoner, avhengig av hvilke type målinger som skal gjøres:

- 1. ZEN : senit måling
- 2. FI2 : månemåling (ikke i bruk)
- 3. OBS : mørkestrøm (inngangsspalten er tildekket)
- 4. FI1 : direkte-sol måling (ikke i bruk)

For å sjekke om disken roterer riktig skriv:

Comut .⊣

Commutatour (00): ZEN Commutatour (03): FI2 Commutatour (02): OBS Commutatour (01): FI1

Man ser nå om disken roterer som beskrevet ovenfor. Trykk J for å stoppe disken.

2. Sette den roterende disken i en bestemt posisjon
comut OBS → disken i OBS posisjon
comut ZEN → disken i ZEN posisjon
3. Sjekke nivå på mørkestrøm
comut OBS → cal(0.100s) LL -> HH
LL= min. nivå MM = maks. nivå

Viktig: LL bør ligge mellom 100 og 150 ved romtemperatur (20-25 °C). Hvis LL er lavere/høyere må mørkestrømsnivået endres. Ta i så fall kontakt med ansvarlig person på NILU.

4. Sjekke temperaturen

tempe ↓

Tdet: +nn.nn °C, Tbox: +nn.nn °C

Tdet = detektor temperaturen, Tbox = temperaturen inni boksen

#### 5. Sjekke spektrum

**spectre nn g**  $\rightarrow$  (nn = integrasjonstid, bruk nn til millisekunder, nn til sekunder)

| F1 | $\Rightarrow$ | grafisk fremstilling |
|----|---------------|----------------------|
| FI | $\Rightarrow$ | gransk fremstilling  |

- F1  $\Rightarrow$  tilbake til text mode
- F3  $\implies$  tilbake til editor mode

#### 4. Realtime-mode (RTM)

For å komme inn i Realtime-mode (RTM) må man

- 1. Slå av interface-boksen.
- 2. Vri bryter bak på boksen til Realtime-mode.
- 3. Vent noen sekunder og slå på Interface-boksen.
- 4. Trykke på funksjonstast <F1>.

Nå starter programmet med å ta spekter.

I tabell 2 er det en oversikt over kommandoer i RTM.

| KOMMANDO | FUNKSJON                                               | KOMMENTAR                                                  |
|----------|--------------------------------------------------------|------------------------------------------------------------|
| F1       | Åpne ny DATA fil                                       |                                                            |
| F2       | Alarm AV/PÅ                                            | Piper hvis det ikke er lagret et spekter de siste 180 sek. |
| F3       | Vis de tre siste spektrene/<br>vis det siste spekteret | Default: de tre siste<br>spektrene                         |
| ALT+N    | Vis deler av spekteret                                 | n kan være mellom 1 og 8                                   |
| ALT+0    | Vis hele spekteret                                     |                                                            |
| ALT+9    | Samme som F3                                           |                                                            |
| CTRL+ALT | Gå ut av RTM (Y/N) ?                                   |                                                            |

Tabell 2: Oversikt over kommandoer i RTM.

#### 5. Måle lampespekter/kalibreringsspekter

Lampespekter skal kun tas når SAOZ flyttes fra ett sted til ett annet (ikke når man bare bærer det ut og inn av samme bygg). Dette er nødvendig for å sjekke om det har skjedd endringer i spektrometeret under transporten. Lampespekteret kan man gjerne ta innendørs.

#### NB! Kvikksølvlampen som brukes emitterer UV-stråling. Man bør derfor ikke se direkte på lyset fra lampen, da dette kan være skadelig for synet.

For å ta lampespekter går man frem på følgende måte:

- 1. Plasser teflonfilter over inngangsvinduet og sett kvikksølvlampen over filteret.
- 2. Legg det svarte tøystykket over lampen og filteret for å skjerme for dagslys.
- Start Realtime-programmet og gå til Realtime-mode. La programmet kjøre i ca.
   5 minutter slik at man får tatt 3-4 spekter.
- 4. Endre navnet på filen som inneholder lampespekteret (angitt øverst til venstre på skjermen) til Hgddmm.yy (f.eks. HG2802.97 når spekteret er tatt 28/2-97).

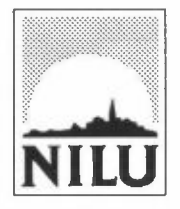

# Norsk institutt for luftforskning (NILU) Postboks 100, N-2007 Kjeller

| RAPPORTTYPE                                                                                                    | RTTYPE RAPPORT NR. TR 3/98 ISBN 82-425-0987-5 |                                       | 7-5      |  |  |
|----------------------------------------------------------------------------------------------------|-----------------------------------------------|---------------------------------------|----------|--|--|
| TEKNISK RAPPORT                                                                                                    |                                               | ISSN 0807-7185                        |          |  |  |
| DATO                                                                                                    | ANSV. SIGN.                                   | ANT. SIDER                            | PRIS     |  |  |
|                                                                                                    |                                               | 6                                     | NOK 15,- |  |  |
| TITTEL                                                                                                    |                                               | PROSJEKTLEDI                          | ER       |  |  |
| SAOZ                                                                                                    |                                               | G.O. Braathen                         |          |  |  |
| Bruksanvisning for Realtime-prog                                                                                                    | ram, Recv476                                  | NILU PROSJEKT NR.                     |          |  |  |
|                                                                                                    |                                               | O-8985                                |          |  |  |
| FORFATTER(E)                                                                                                    |                                               | TILGJENGELIGHET *                     |          |  |  |
| Britt Ann K. Høiskar                                                                                                    |                                               | А                                     |          |  |  |
|                                                                                                    |                                               | OPPDRAGSGIV                           | ERS REF. |  |  |
| OPPDRAGSGIVER<br>Norsk institutt for luftforskning<br>Postboks 100<br>2007 Kjeller                                                                                                    |                                               |                                       |          |  |  |
| STIKKORD                                                                                                    |                                               |                                       |          |  |  |
| SAOZ                                                                                                    | Bruksanvisning                                | Recv476                               |          |  |  |
| REFERAT                                                                                                    | <u> </u>                                      | · · · · · · · · · · · · · · · · · · · |          |  |  |
| Rapporten gir en innføring i dataprogrammet som styrer SAOZ-instrumentet. Hensikten med rapporten er å sette<br>personell hos Norsk Polarinstitutt i stand til å starte målinger med SAOZ-instrumentet, samt å kunne utføre<br>nødvendige tester av instrumentet og endringer i konfigurasjonen. |                                               |                                       |          |  |  |
| TITLE                                                                                                    |                                               |                                       |          |  |  |
| User manual for the realtime program, Recv476                                                                                                    |                                               |                                       |          |  |  |
| ABSTRACT                                                                                                    |                                               |                                       |          |  |  |
| * Kategorier: A Åpen - kan bestilles fra NILU<br>B Begrenset distribusion                                                                                                    |                                               |                                       |          |  |  |

B C Kan ikke utleveres